## Как платить через ЮМопеу

Чтобы платить этим способом, нужен кошелёк ЮМопеу.

1. Выберите способ оплаты **ЮМопеу** — в магазине, где собираетесь платить, или на странице ЮКаssa. Войдите в кошелёк, если нужно.

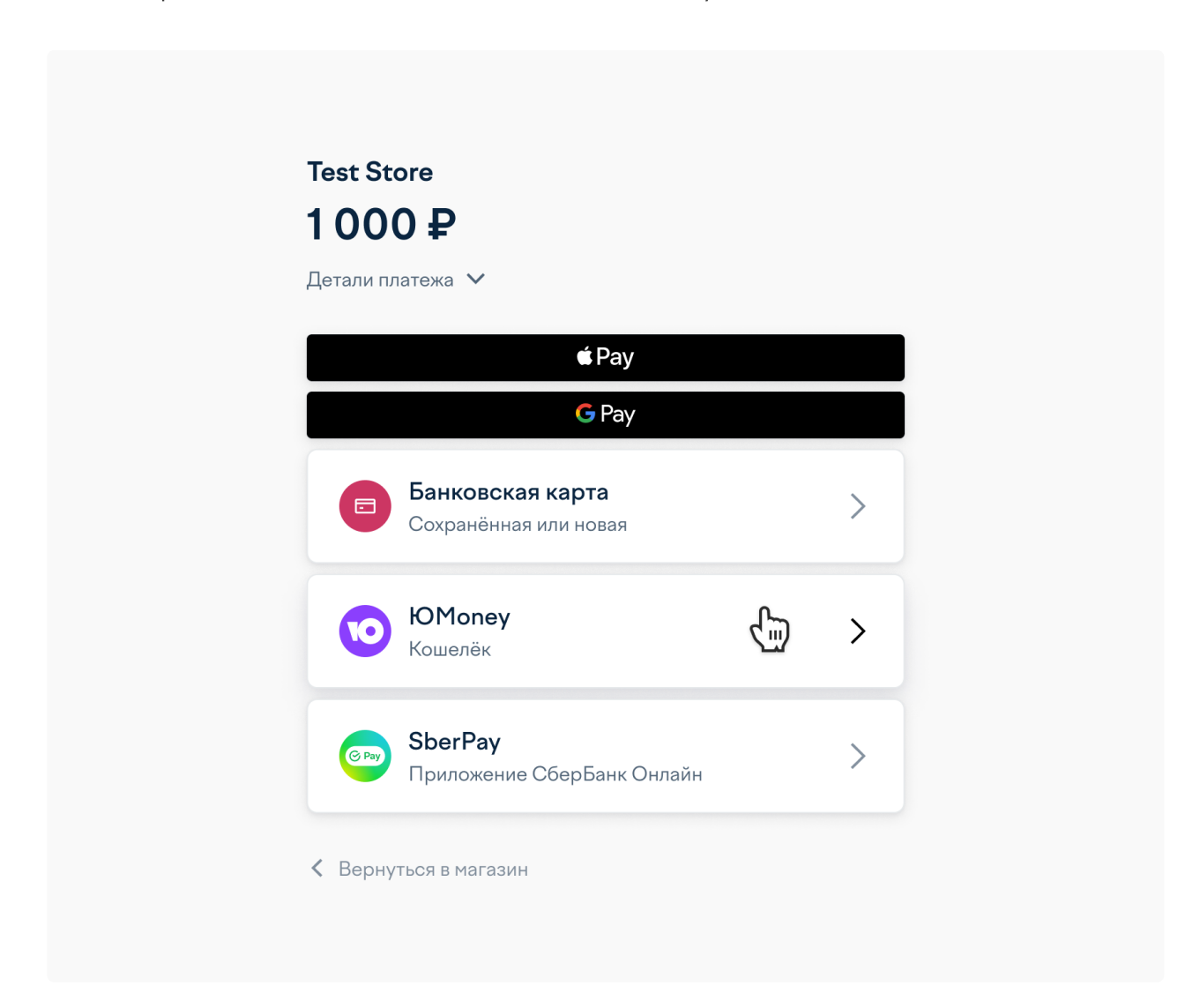

2. Выберите, откуда списать деньги: из кошелька или с привязанной карты. Привязать карту к кошельку можно в настройках.

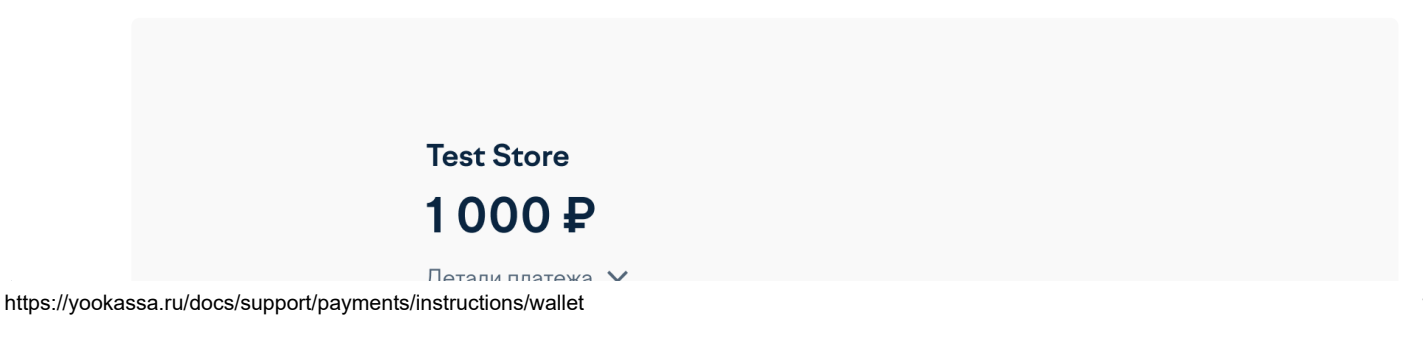

| 57 | Как платить через ЮМопеу                               |  |
|----|--------------------------------------------------------|--|
|    |                                                        |  |
|    | < ЮMoney                                               |  |
|    | • Кошелёк<br>Можно платить: денег хватает matveyrublev |  |
|    | Привязанная карта СС                                   |  |
|    | • 4426 91······ 4324 VISA                              |  |
|    | Заплатить 1 000 ₽                                      |  |
|    | Нажимая кнопку, вы принимаете <u>условия сервиса</u>   |  |
|    | Караниться в магазин                                   |  |

3. Чтобы заплатить кошельком, просто нажмите на кнопку. Для оплаты картой введите CVC (это код из трёх или четырёх цифр на обратной стороне от номера).

| Test Store                   |      |
|------------------------------|------|
|                              |      |
| детали платежа 👻             |      |
| < ЮМопеу                     |      |
| Кошелёк                      | blev |
| Можно платить: денег хватает |      |
| • Привязанная карта Код С    | с    |
| •••• 4324                    |      |
| • 4426 91 · · · · · 4324     | VISA |
| 2 1000 D                     |      |
| Заплатить ГООО 🛩             |      |

4. Подтвердите платёж, если требуется: обычно ЮМопеу спрашивают пароли только для самых важных операций. Если хотите подтверждать все операции, в настройках есть кнопка Всегда спрашивать пароль.

| Test Store           |                                                                                                    |   |  |  |
|----------------------|----------------------------------------------------------------------------------------------------|---|--|--|
| <b>to kassa</b> Docs | Q                                                                                                    | ≡ |  |  |
|                      | <ul> <li>ЮМопеу</li> <li>Подтвердите в телефоне (</li> <li>Сейчас придёт пуш-уведомление: просто нажмите на него</li> <li>Пуш не пришёл, отправьте смс</li> <li>Вернуться в магазин</li> </ul> |   |  |  |

5. Готово. Платёж прошёл, вы можете вернуться на сайт, где начинали платить, по кнопке **Вернуться в магазин** внизу страницы.

|                               | $\checkmark$                  |
|-------------------------------|-------------------------------|
| Готово,                       | вы заплатили                  |
| Дета                          | ли платежа ∨                  |
| Сумма                         | 1000₽                         |
| Где заплатили                 | Test Store                    |
| Способ оплаты                 | ЮМопеу                        |
| Код платежа <b>292d5db7</b> - | 000f-5000-9000-1ec6de1d74d0 🗗 |

Вернуться на сай

© 2022, ООО НКО «ЮМани»